### Содержание

| 6 Резервное копирование                                     | 3 |
|-------------------------------------------------------------|---|
| Конфигурация                                                | 3 |
| Включение резервное копирование БД                          | 3 |
| Включение резервное копирование файлов                      | 4 |
| Настройки для хранения резервных копий на удаленном сервере | 5 |
| Сохранение изменений                                        | 5 |
| Восстановление данных                                       | 6 |
| Восстановление БД из резервного хранилища                   | 6 |
| Восстановление файлов из резервного хранилища               | 6 |

## 6 Резервное копирование

Начиная с версии 2.25.9 появилась функция резервного копирования БД и файлов. Включив функцию можно настраивать частоту копирования, длительность хранения, а так же экспорт по SCP в удаленное хранилище.

Для перехода в раздел настройки резервного копирования БД и файлов откройте пункт меню Администратор, раздел «**Настройки резервного копирования**».

| $\checkmark$ | VAS Experts                                                                        | =                              | Администратор > Конфигурация GUI                    |                                                                                       | ) 🖑 🖉 o | 0 |
|--------------|------------------------------------------------------------------------------------|--------------------------------|-----------------------------------------------------|---------------------------------------------------------------------------------------|---------|---|
| По           | 10 K                                                                               | ×                              | 🖹 Сохранить 13                                      | СТ 🛄 Форна 🚸 Редг                                                                     | актор   |   |
|              | Управление DPI                                                                     | ~                              | 05 Настройки                                        | В Настройки резервного когмровсния                                                    |         |   |
|              |                                                                                    |                                | Сбщие                                               | Включить резервное копировоние БД (BACKUP_D8_ENABLED)                                 |         |   |
|              | Управление PCRF                                                                    | ~                              | Интервалы джобов                                    | Включено                                                                              | ¥       | Ø |
|              | QoE аналитика                                                                      | ~                              | QoE Stor: Соединение с БД (Clickhouse)              | Временной интервал резервного копирования БД, минуты (ВАСКИР_DB_INTERVAL_MINUTES)     |         | Ø |
| ~            | Canasacu VAS cloud                                                                 |                                | QoE Stor: Настройки времени жизни БД                | 60                                                                                    |         |   |
| 0            | Cepanda ina cidua                                                                  | Ť                              | QoE Stor: Настройки дисков                          | Путь для сохранения бэколов БД (BACKUP_DB_PATH)                                       |         | Ø |
| -0-          | Законный перехват                                                                  | ~                              | Настройки SMTP                                      | Porruphus_uuunuu                                                                      |         |   |
| 5            | Классификатор                                                                      | ~                              | Системные                                           | Время удоления сторых боколов БД, минуты (BACKUP_DB_DELETE_OLD_INTERVAL)<br>0         |         | Ø |
| 9a           | Annual                                                                             | ~                              | Подключение к БД MySql                              | Включение резервного копирования фойлов (BACKUP_FS_ENABLED)                           |         |   |
|              | - the second second                                                                | Настройки Ulr                  | Настройки Ulr                                       | Включено                                                                              | ~       | Ø |
|              | Оборудование                                                                       |                                | Настройки пуш-нотификаций                           | Временной интервал резервного копирования файлов, минуты (BACKUP_FS_INTERVAL_MINUTES) |         |   |
|              | Пользователи                                                                       | атели Законный перехват 60     |                                                     | 60                                                                                    |         | Ø |
|              | Рали Настройки 550-авторизации Путь для сохранения бакалов файлов (BACKUP_F8_PATH) |                                | Путь для сохранения бэхолов файлов (BACKUP_FS_PATH) |                                                                                       | a       |   |
| - 1          | Конфигурация GUI                                                                   |                                | Настройки карты                                     | /ver/dpiul2_bockup/fs                                                                 |         | • |
| . 1          | Логи GUI                                                                           |                                | Настройки VasCloud                                  | Время удоления старых бэкапов фойлов, ниннуты (BACKUP_FS_DELETE_OLD_INTERVAL)         |         | Ø |
|              | Обновление GUI                                                                     | Iвление GUI Настройки кластера |                                                     |                                                                                       |         |   |
|              | Kondowrypauwe Qoë Stor                                                             |                                | Настройки резервного копиравания                    | лост удаленного сервера для хранения резервных колим (вислом_эсм_поэт)                |         | Ø |
|              | Логи QoE Stor                                                                      |                                | Настройки авто восстановления из резервных копий    | Порт удаленного сервера для хранения резереных копий (BACKUP_SCP_PORT)                |         |   |
|              |                                                                                    |                                |                                                     | 22                                                                                    |         | 0 |
| >_           | SSH терминал устройства                                                            | ř                              |                                                     | Имя пользователя для хранения резервных копий (BACKUP_SCP_USER)                       |         |   |
|              |                                                                                    |                                |                                                     |                                                                                       |         |   |
| Versi        | on 2.23.3 8 💿                                                                      |                                |                                                     | ПОDORЬ D.78 ХООНЕНИЯ DEGEORINUX КОЛИЙ (RACKUP, SCP, PASSWORD)                         |         |   |

## Конфигурация

### Включение резервное копирование БД

Что бы включить резервное копирование, выберите "Включено".

| 🗓 Сохранить 🗔                          | 2 <u>Форма</u> Ф Редактор                                                     |     |  |
|----------------------------------------|-------------------------------------------------------------------------------|-----|--|
| 8° Настройки                           | Настройки резервного копирования                                              |     |  |
| Общие                                  | Включить резервное копирование БД (BACKUP_DB_ENABLED)                         |     |  |
| Интервалы джобов                       | Включено                                                                      | ~ © |  |
| QoE Stor: Соединение с БД (Clickhouse) | Отключено                                                                     | 0   |  |
| QoE Stor: Настройки времени жизни БД   | → Включено                                                                    |     |  |
| QoE Stor: Настройки дисков             | -<br>Ivaridojuj2, backupidb                                                   | Ø   |  |
| Настройки SMTP                         |                                                                               |     |  |
| Системные                              | время удоления сторых оэколов вд, яинуты (вискои_ub_celete_otu_natexakt)<br>0 | 0   |  |

Укажите следующие настройки

- BACKUP\_DB\_ENABLED включить резервное копирование БД. (Значение по умолчанию -Отключено)
- **BACKUP\_DB\_INTERVAL\_MINUTES** временной интервал резервного копирования БД, в минутах. (Значение по умолчанию 1440)
- **BACKUP\_DB\_PATH** путь для сохранения бэкапов БД. (Путь по умолчанию: /var/dpiui2\_backup/db)
- **BACKUP\_DB\_DELETE\_OLD\_INTERVAL** время удаления старых бэкапов БД, в минутах. (Значение по умолчанию 0)

При установке значения "О" старые бэкапы не будут удалены.

### Включение резервное копирование файлов

В резервную копию файлов попадают файлы **.env** и содержимое папки /var/dpiui2/backend/storage

Что бы включить резервное копирование файлов, выберите "Включено".

| Подключение к БД MySql           | Включение резервного копирования файлов (BACKUP_FS_ENABLED)                |   |
|----------------------------------|----------------------------------------------------------------------------|---|
| Настройки пуш-нотификаций        |                                                                            | 7 |
| Настройки SSO-авторизации        | Отключено                                                                  |   |
| Настройки карты                  | Включено                                                                   | C |
| Настройки VasCloud               |                                                                            | 0 |
| Настройки кластера               | /var/dpiul2_backup/fs                                                      |   |
| Настройки резервного копирования | Время удаления старых бэкапов файлов, часы (BACKUP_FS_DELETE_OLD_INTERVAL) | Ø |

#### Укажите следующие настройки

- **BACKUP\_FS\_ENABLED** включить резервное копирование файлов. (Значение по умолчанию Отключено)
- **BACKUP\_FS\_INTERVAL\_HOURS** временной интервал резервного копирования файлов, в часах. (Значение по умолчанию 24)
- **BACKUP\_FS\_PATH** путь для сохранения бэкапов файлов. (Путь по умолчанию: /var/dpiui2\_backup/fs)
- **BACKUP\_FS\_DELETE\_OLD\_INTERVAL** время удаления старых бэкапов файлов, в часах. (Значение по умолчанию 0)

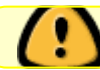

<u>/ !</u>

При установке значения "О" старые бэкапы не будут удалены.

# Настройки для хранения резервных копий на удаленном сервере

- **BACKUP\_SCP\_HOST** хост удаленного сервера для хранения резервных копий.
- **BACKUP\_SCP\_PORT** порт удаленного сервера для хранения резервных копий.
- **BACKUP\_SCP\_USER** имя пользователя для хранения резервных копий.
- **BACKUP\_SCP\_PASSWORD** пароль для хранения резервных копий.

SCP будет использовать авторизацию по ключу, если пароль не задан.

• **BACKUP\_SCP\_DB\_PATH** - путь для хранения резервных копий БД на удаленном сервере. (Путь по умолчанию: /var/dpiui2\_backup/db)

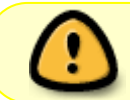

note

Папка должна существовать. У пользователя должны быть права доступа к этой папке.

• **BACKUP\_SCP\_FS\_PATH** - путь для хранения резервных копий файлов на удаленном сервере. (Путь по умолчанию: /var/dpiui2\_backup/fs)

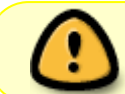

Папка должна существовать. У пользователя должны быть права доступа к этой папке.

### Сохранение изменений

Чтобы сохранить отредактированные параметры, нажмите на кнопку «Сохранить».

• Сохраните текущие настройки.

| VAS Experts       | =                                                                                                    | Администратор 🚿 Конфигурация GUI       |                                                                                             |                                                  | • • • • • ( | D |
|-------------------|----------------------------------------------------------------------------------------------------|----------------------------------------|---------------------------------------------------------------------------------------------|--------------------------------------------------|-------------|---|
| Поиск             | ×                                                                                                    | 🗈 Сохранить 🖽                          | 8                                                                                           | 🛄 Форма                                          | ф Редактор  |   |
| Управление DP     | · ~                                                                                                  | ес ностройки                           | Настройки резервного колирования     техниципис_полонирования                               |                                                  | -           |   |
| 400 Управление РС | RF V                                                                                                 | ооцие<br>Интервалы джобов              | Время удаления старых бэкапов БД, часы (BACKUP_DB_DELETE_OLD_INTER                          | RVAL)                                            | 0           |   |
| 🗠 🛛 QoE аналитика | ~                                                                                                    | QoE Stor: Соединение с БД (Clickhouse) | -<br>Включение резереного копирования фойлов (ВАСКUP_FS_ENABLED)                            |                                                  |             |   |
| Cеренсы VAS cl    | oud 🗸                                                                                                | QoE Stor: Настройки времени жизни БД   |                                                                                             |                                                  | , O         |   |
|                   |                                                                                                    | QoE Stor: Настройки дисков             | Временной интервал резервного копирования файлов, часы (BACKUP_FS_INTERVAL_HOURS)           |                                                  |             |   |
| Дв Администратор  | <u>^</u>                                                                                             | настройки SMTP                         | 24                                                                                          |                                                  | 0           |   |
| Оборудование      |                                                                                                    | Системные                              | Путь для сохранения бэкапов файлов (BACKUP_FS_PATH)                                         |                                                  |             |   |
| Пользователи      |                                                                                                    | Падключение к БД MySql                 | /varidpiul2_backupifs                                                                       |                                                  | 0           |   |
| Роли              | Мастройки пуш-нотификаций Время удаления старых бакалов файлов, часы (BACKUP_FS_OELETE_OLD_INTERVAL) | INTERVAL)                              | 0                                                                                           |                                                  |             |   |
| Kouduronouse Gi   |                                                                                                    | Настройки SSO-авторизации              |                                                                                             |                                                  |             |   |
| Doce 058          |                                                                                                    | Настройки карты                        | хост удаленного сервера для хранения резереных копий (ВАСКUP_SCP_)                          | HOST)                                            | 0           |   |
| Officeatives GUI  | Lasura GLI                                                                                           | ностройки vasCloud                     | Dont vacasuumo canseno ans vacuouus necessuur vatus (BACKUP, SCP)                           | A DR YDOWRUNG RASHADUNY YORKÂ (RECKLIP SCP PORT) |             |   |
|                   |                                                                                                    | Настройки кластера                     | 22                                                                                          | ,,                                               | 0           |   |
| Конфигурация Ос   | E Stor                                                                                               | Настройки резервного копирования       | Имя пользователя для хранения резервных копий (BACKUP_SCP_USER)                             |                                                  |             |   |
| Логи QoE Stor     |                                                                                                    |                                        |                                                                                             |                                                  | 0           |   |
| > SSH терминал у  | стройства 🗸                                                                                          |                                        | Пороль для хронения резереных копий (ВАСКUP_SCP_PASSWORD)                                   |                                                  | 0           |   |
|                   |                                                                                                    |                                        | Путь для хранения резераных копий БД на удаленном сервере (ВАСКUP_<br>/vor/dplui2_bockup/db | SCP_DB_PATH)                                     | ٥           |   |
| Marries 7 76 0 B  |                                                                                                    |                                        | Путь для хранения резераных копий файлов на удаленном сервере (BAC<br>/vor/dplui2_backup/fs | CKUP_SCP_FS_PATH)                                | ٥           |   |
| 1010/0112-20.7 0  |                                                                                                    |                                        |                                                                                             |                                                  |             |   |

## Восстановление данных

Для востановления данных из резервного хранилища, убедитесь что на сервере установлен и запущен dpiui2.

### Восстановление БД из резервного хранилища

Для восстановления БД загрузите файл резервной копии БД на сервер с установленной dpiui2 и выполните в терминале следующую команду:

gunzip < dpiui2\_db\_backup.X.sql.gz | mysql -u root -p dpiui2</pre>

### Восстановление файлов из резервного хранилища

В резервную копию файлов попадают файл **.env** и содержимое директории /**var/dpiui2/backend/storage** 

Для восстановления файлов dpiui2 загрузите файл резервной копии на сервер и выполните следующую команду:

```
sh /var/www/html/dpiui2/backend/app_bash/vas_codebase/restore_backup_fs.sh
dpiui2 dpiui2_fs_backup.X.tar.gz
```

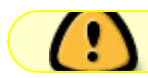